# 毕业审核操作手册

#### 一、填写并核查专业体系学分要求

#### 1. 进入学分要求管理页面

登录教务系统管理端,依次点击【学籍管理】-【毕业管理】-【学 分要求管理】,正确选择"上课院系""上课年级",点击"查询"。

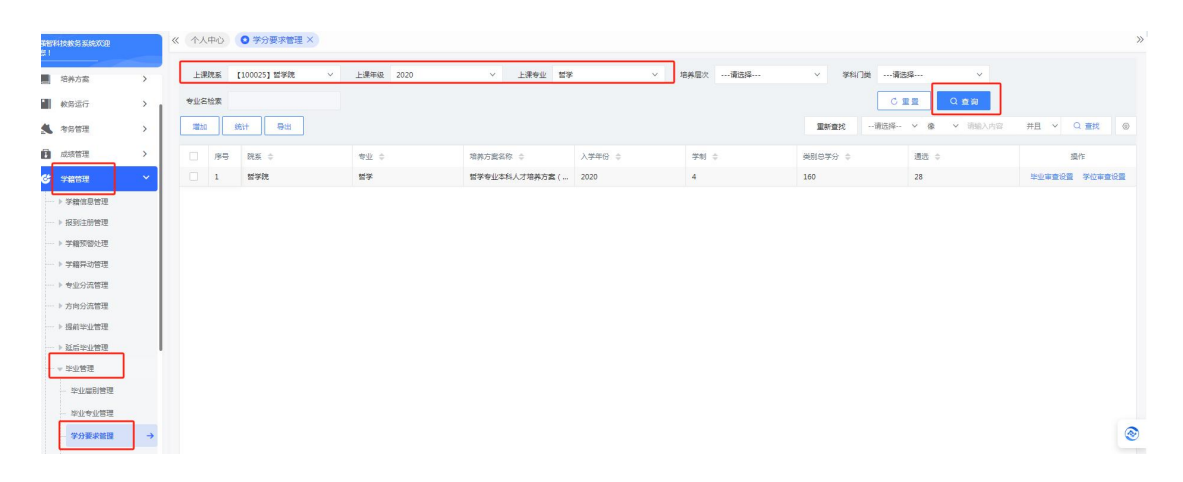

#### 2. 填写并检查毕业审查、学位审查要求

依次点击专业名称后的"毕业审查设置""学位审查设置"。在"毕 业审查设置"中勾选"类别总学分""通选"并按执行计划填写相 关学分要求,在"学位审查设置里"勾选"类别总学分""通选" "平均学分绩点"并填写学位要求("类别总学分"和"通选"与 毕业的保持一致,"平均学分绩点"为≥2.0),再检查"专业课程 体系项"下的每个体系学分要求是否正确。

注:毕业审查设置里的"平均学分绩点"不勾选。

|                               | 🧧 审查条件设置 · 浏南 | 腸科技发展    | a有限责任公司·版权所有 |         |       |      | <ul> <li>X (靖雄入栗单名)</li> <li>Q</li> </ul> | 🖓 🔂 🧏 🛈 🔳 Hla           |
|-------------------------------|---------------|----------|--------------|---------|-------|------|-------------------------------------------|-------------------------|
| 《 个人中心 • 学分要求管理 ×             |               |          | 审查项目         |         | 审查值   |      |                                           |                         |
|                               | 学分完成情况        |          |              |         |       |      |                                           |                         |
| 上课院系 【100025】哲学院 🗸 上          | 2             | 1 🗹      | 做别总举分        | >= `    | ✓ 160 |      | 选择 ~                                      |                         |
| 专业名检察                         |               | 2 🗹      | 通选           | >= >    | × 28  | -    | <b>重要</b> Q 查询                            |                         |
|                               | 学分绩/绩点        |          |              |         | -     | 这两部  | 分需要手动填写                                   | #B V 0 8%               |
| ABUU STEI - HELL              |               | 1 🗆      | 平均学分绩点       | >= `    | ~ 0   |      | 1996 - 1996/ (F) F3                       |                         |
| _ 序号 院系 ⇒                     | 专业课程体系及       | <u> </u> |              |         |       | 1    | 通远 ⇔                                      | 操作                      |
| 1 哲学院 5                       | -             | 1 🗹      | 2-1週识較育课程必修  | s = ··· | × 29  |      | 28                                        | 毕业审查设置 学位审查设置           |
| 毕业审核设置这里不勾选<br>学位审查设置这里勾选,后面请 | 写大干等于2        | 2 🖬      | 2-1专业方向必修课   | >= ``   | ¥ 20  | -    |                                           |                         |
|                               | 3702 0 2 2    | 3 🖬      | 2-2专业方向进传课   | >= `    | ¥ 16  |      | 先后进行毕业审查 两个参数口径                           | 查设置和学位审查设<br>有 "平均学分绩占" |
|                               |               | 4 🖬      | 2-1素质软膏必修    | s =     | ¥ 10  |      | 这里学位有≥2的                                  | 要求,其他均一致                |
|                               |               | 5 🔛      | 2-1大美平台必修课   | >= .    | ✓ 28  |      |                                           |                         |
|                               |               | 6 💟      | 集中性实践教学环节    | S II .  | × 16  |      |                                           |                         |
|                               |               | 7 🖬      | 2-2大樊平台送修课   | >= >    | × 13  |      |                                           |                         |
|                               |               | 学员       |              |         |       |      |                                           |                         |
|                               | 对应执行计划内证      | 素程       |              |         |       | ショ   | 的学公直接从步行计划                                | 同步过本                    |
|                               | □ 对应排         | 行计划内i    | 累程必须及格       | 设置课程属性  |       |      | 副子が直図パパパリれる                               | IN CONTRACTOR           |
|                               |               |          |              |         | 取消    | Ø.77 | 2421312473                                |                         |
|                               |               |          |              |         |       |      |                                           | 0                       |
|                               |               |          |              |         |       |      |                                           |                         |
|                               |               |          |              |         |       |      |                                           |                         |
|                               |               |          |              |         |       |      |                                           |                         |
|                               |               |          |              |         |       |      |                                           | -                       |
|                               |               |          |              |         |       |      |                                           |                         |

# 二、开展毕业审查

1. 进入毕业审核操作页面

依次点击【学籍管理】-【毕业管理】-【毕业资格审查】。

| ▲ 中布斯住被法大學       |   |        |        |       |         |         |   |        |     |   |      |     |   |    | 请输入# | 第名  | Q¢ | P 🗛 🤊 | \$ () |
|------------------|---|--------|--------|-------|---------|---------|---|--------|-----|---|------|-----|---|----|------|-----|----|-------|-------|
| 到如料技统的系统次型<br>想! |   | 《 个人中心 | 用户管理 × | 学分要求管 | 2理× 🔘 単 | 业资格审查 × |   |        |     |   |      |     |   |    |      |     |    |       |       |
|                  |   | 毕业雇利。  | 2024   | ~     | 上课院系    | 请选择     | × | 培养层次   | 请法择 | × | 学科门类 | 请选择 | × | 学制 | 请选择  | ×   |    |       |       |
| 第二 培养方案          | > | 上课专业   | 请远择    | ~     | 华业审核结果  |         | ~ | 学位审核结果 |     | ~ | 学生标签 | 请远择 | ~ |    | C 22 | Q查询 |    |       |       |
| ▶ 較毎运行           | > |        |        |       |         |         |   |        |     |   |      |     |   |    |      |     |    |       |       |
| ▲ 考务管理           | > |        |        |       |         |         |   |        |     |   |      |     |   |    |      |     |    |       |       |
| 成绩管理             | > |        |        |       |         |         |   |        |     |   |      |     |   |    |      |     |    |       |       |
| G 学校管理           | ~ |        |        |       |         |         |   |        |     |   |      |     |   |    |      |     |    |       |       |
| ▶ 学籍信息管理         |   |        |        |       |         |         |   |        |     |   |      |     |   |    |      |     |    |       |       |
| ▶ 报到注册管理         |   |        |        |       |         |         |   |        |     |   |      |     |   |    |      |     |    |       |       |
| ▶ 学籍预鉴处理         |   |        |        |       |         |         |   |        |     |   |      |     |   |    |      |     |    |       |       |
| ▶ 学籍异助管理         |   |        |        |       |         |         |   |        |     |   |      |     |   |    |      |     |    |       |       |
| ▶ 专业分流管理         |   |        |        |       |         |         |   |        |     |   |      |     |   |    |      |     |    |       |       |
| ▶ 方向分流管理         | 1 |        |        |       |         |         |   |        |     |   |      |     |   |    |      |     |    |       |       |
|                  |   |        |        |       |         |         |   |        |     |   |      |     |   |    |      |     |    |       |       |
| > 延后毕业管理         |   |        |        |       |         |         |   |        |     |   |      |     |   |    |      |     |    |       |       |
| > 毕业曾理           |   |        |        |       |         |         |   |        |     |   |      |     |   |    |      |     |    |       |       |
| 毕业雇别管理           |   |        |        |       |         |         |   |        |     |   |      |     |   |    |      |     |    |       |       |
| 网络索尔雷语           |   |        |        |       |         |         |   |        |     |   |      |     |   |    |      |     |    |       |       |
|                  |   |        |        |       |         |         |   |        |     |   |      |     |   |    |      |     |    |       |       |
| 子方黄水昌垣           |   |        |        |       |         |         |   |        |     |   |      |     |   |    |      |     |    |       |       |
| 特殊毕业学生           |   |        |        |       |         |         |   |        |     |   |      |     |   |    |      |     |    |       |       |
| 毕业资格审查           | → |        |        |       |         |         |   |        |     |   |      |     |   |    |      |     |    |       |       |

## 2. 显示具体学生列表

选择正确的"毕业届别""上课院系""上课专业",点击【查询】, 页面下方即为学生列表。

| 毕业 | 201° - | 2024      | ~           | 上漂院系" 【100 | 0025] 哲学院 🛛 🗸 | 培养层次请选择 | · ~      | 学科门类   | 请选择       | ~        | 学制请选择   | ş v      |         |      |        |     |
|----|--------|-----------|-------------|------------|---------------|---------|----------|--------|-----------|----------|---------|----------|---------|------|--------|-----|
| 上课 | 专业     | 哲学        | ~           | 学业审核结果     | ~             | 学位审核结果  | ~        | 学生标签   | 请选择       | ×        | CI      | 111 Q 查询 |         |      |        |     |
| 统计 |        | iem dia   | <u>ن</u> ت# | 毕业审查       | 导出 增加毕业学      | 生       |          |        |           |          | 新童找 一请说 | 5戸       | • 请输入内容 | 并且   | ~ Q 🖻  | 拢   |
|    | 序号     | *등 ≎      | 姓名 🗘        | 院系 ≑       | 专业 令          | 班级 ≑    | 培养方案名称 🗇 | 学业类型 💠 | 2210818 ¢ | 毕业审核结果 💠 | 学位结论 💠  | 学位审核结果 🗅 | 毕业发证日期  | 3    | 操作     |     |
|    | 1      | 202021140 | 方棋          | 哲学院        | 哲学            | 哲学2001  | 哲学专业本科人  | 正常毕业   |           | 准予毕业     | [英别总学   | 不授学位     |         | 查看学分 | 修改审查结果 | #   |
|    | 2      | 202021140 | 陶器          | 哲学院        | 留学            | 哲学2001  | 哲学专业本科人  | 正常毕业   |           | 准予毕业     | [美别总学   | 不授学位     |         | 查看学分 | 修改审查结核 | R   |
|    | 3      | 202021140 | 高亚琪         | 哲学院        | 哲学            | 哲学2001  | 哲学专业本科人  | 正常毕业   |           | 准予毕业     | (美别总学   | 不授学位     |         | 查看学分 | 修改审查结果 | #   |
|    | 4      | 202021140 | 就士博         | 哲学院        | 留学            | 哲学2001  | 哲学专业本科人  | 正常毕业   |           | 准予毕业     | [英剧总学   | 不授学位     |         | 查看学分 | 修改审查结核 | 8   |
|    | 5      | 202021140 | 卢万里         | 哲学院        | 哲学            | 哲学2001  | 哲学专业本科人  | 正常毕业   |           | 准予毕业     | (类别总学   | 不授学位     |         | 查看学分 | 修改审查结果 | R.  |
|    | 6      | 202021140 | 刘世轩         | 哲学院        | 哲学            | 哲学2001  | 哲学专业本科人  | 正常华业   |           | 准予毕业     | [英则总学   | 不授学位     |         | 查看学分 | 修改审查结核 | 8   |
|    | 7      | 202021140 | 何子奠         | 暫学院        | 哲学            | 哲学2001  | 哲学专业本科人  | 正常毕业   |           | 准予毕业     | (类别总学   | 不授学位     |         | 查看学分 | 修改审查结果 | R   |
|    | 8      | 202021140 | 孙彬          | 哲学院        | 哲学            | 哲学2001  | 哲学专业本科人  | 正常毕业   |           | 准予毕业     | [英剧总学   | 不授学位     |         | 查看学分 | 修改审查结算 | R., |
|    | 9      | 202021140 | 兰静雯         | 哲学院        | 哲学            | 哲学2001  | 哲学专业本科人  | 正常毕业   |           | 准予毕业     | (类别总学   | 不授学位     |         | 查看学分 | 修改审查结果 | R   |
|    | 10     | 202021140 | 李丹          | 哲学院        | 哲学            | 哲学2001  | 哲学专业本科人  | 正常毕业   |           | 准予毕业     | [英别总学   | 不授学位     |         | 查看学分 | 修改审查结核 | 8   |
|    | 11     | 202021140 | 杨成照         | 哲学院        | 哲学            | 哲学2001  | 哲学专业本科人  | 正常毕业   |           | 准予毕业     | [类别总学   | 不授学位     |         | 查看学分 | 修改审查结果 | 8   |
|    | 12     | 202021140 | 白涵宇         | 哲学院        | 哲学            | 哲学2001  | 哲学专业本科人  | 正常毕业   |           | 准予毕业     | [英别总学   | 不授学位     |         | 查看学分 | 修改审查结算 |     |
|    | 13     | 202021140 | 张语提         | 哲学院        | 哲学            | 哲学2001  | 哲学专业本科人  | 正常毕业   |           | 准予毕业     | [类别总学   | 不授学位     |         | 查看学分 | 修改审查结核 | R   |
|    | 14     | 202021140 | 吴国会         | 哲学院        | 哲学            | 哲学2001  | 哲学专业本科人  | 正常毕业   |           | 准予毕业     | 【类别总学   | 不授学位     |         | 查看学分 | 修改审查结构 | 3   |
|    | 15     | 202021140 | 程序          | 哲学院        | 留学            | 哲学2001  | 哲学专业本科人  | 正常毕业   |           | 准予毕业     | [类别总学   | 不授学位     |         | 查看学分 | 修改审查结核 | R   |
|    | 16     | 202021140 | 展英杰         | 哲学院        | 哲学            | 哲学2001  | 哲学专业本科人  | 正常毕业   |           | 准予毕业     | (黄别总学   | 不授学位     |         | 查看学分 | 修改审查结算 | R.  |

## 3. 进行学习完成情况的统计

全选学生,点击【统计】,弹出具体统计页面。勾选"学分完成情况统计""专业课程体系",下拉列表选择"通选",点击【统计】。 统计时间大概为100人9分钟,请各位老师耐心等待。

|     |     |           |         |           |           | 😂 毕业审查统计·强智科技·版权所有 — | > |
|-----|-----|-----------|---------|-----------|-----------|----------------------|---|
| ĘЛК | 圖别* | 2024      | :×:     | 上课院系* 【10 | 0025] 哲学院 | ◎ 当前所有记录 ④ 所选记录(31个) |   |
| _课  | 专业  | 哲学        | ~ #     | 业审核结果     |           | 公选课对应关闭 通选 🗸         |   |
| **+ |     | 设置 对条     |         |           | 84        | ☑ 学分完成情况统计 设置        |   |
| 961 |     |           | - AL 12 |           | <u>+</u>  | □ 不及棺课程统计 设置         |   |
|     | 序号  | 学号 ♦      | 姓名 ≑    | 阮条 🚽      | ▶ 专业 🗧    | 创新学分统计 设置            |   |
|     | 1   | 202021140 | 方棋 片    | ā击云《統计】   | 弹出具体      | 统计页面 平均学分级统计 设置      |   |
|     | 2   | 202021140 | 陶曦      | 哲学院       | 哲学        | □ 平均学分绩点统计 设置        |   |
|     | 3   | 202021140 | 高亚琪     | 哲学院       | 哲学        | 预警情况统计               |   |
|     | 4   | 202021140 | 戴士博     | 哲学院       | 哲学        | □ 处分情况统计 设置          |   |
|     | 5   | 202021140 | 卢万里     | 哲学院       | 哲学        | ● 考级成绩统计             |   |
|     | 6   | 202021140 | 刘世轩     | 哲学院       | 哲学        | 考试舞弊统计               |   |
|     | 7   | 202021140 | 何子蔓     | 哲学院       | 哲学        |                      |   |
|     | 8   | 202021140 | 孙彬      | 哲学院       | 哲学        |                      |   |
|     | 9   | 202021140 | 兰静雯     | 哲学院       | 哲学        |                      |   |
|     | 10  | 202021140 | 李丹      | 哲学院       | 哲学        |                      |   |
|     | 11  | 202021140 | 杨成照     | 哲学院       | 哲学        | 专业分万问                |   |
|     | 12  | 202021140 | 白涵宇     | 哲学院       | 哲学        | 取消 统计                |   |
|     | 13  | 202021140 | 张语提     | 哲学院       | 哲学        |                      |   |
|     | 14  | 202021140 | 吴国会     | 哲学院       | 哲学        | 选择完毕后点"统计"           |   |
|     | 15  | 202021140 | 程婷      | 哲学院       | 哲学        |                      |   |
|     | 16  | 202021140 | 吴英杰     | 哲学院       | 哲学        |                      |   |

### 4. 审查学生毕业资格

统计完成后,点击【毕业审查】,弹出具体审查页面,勾选"毕业 资格审查",下拉列表选择"根据毕业学分要求审查""覆盖模式",

点击【自动审查】。

| 11111 | <b>31月)</b> *  | 2024      | ~            | 上课院系*  | 【100025】哲学院 ~      | 培养层次请远持   | ₽                          | 请选择                        | × :        | 学制请迟    | 择         | ×     |     | _    |
|-------|----------------|-----------|--------------|--------|--------------------|-----------|----------------------------|----------------------------|------------|---------|-----------|-------|-----|------|
| 上课    | <del>年</del> 业 | 哲学        | ~            | 毕业审核结果 | ~                  | 学位軍核結果    | 学业资格审查·强智科技·版权所有<br>当前所有记录 | Ř                          |            | c       | 所选记录(31个) | . — . |     | <    |
| 统计    |                | 设置对象      | i <b>፲</b> # | 毕业审查   | 导出 増加毕业学           | 生打印证书字段报表 | ŧ                          | <ul> <li>毕业资格审查</li> </ul> | 1 〇 学位证书审查 |         |           |       |     | ~    |
|       | 序号             | 学号 💠      | 姓名 🗘         | 院系 ≑   | 专业 🗢               | Mar -     | -                          | 审查条件名称:                    | 根据毕业学分赛求审  | Ξ V     | 查君        |       |     | 擬作   |
|       | 1              | 202021140 | 方棋           | 哲学院    | <sup>哲学</sup> 占击"国 | 医滞留管"弹出目  | 1休宙 查设 置窗口                 | 审查模式 :                     | 觀蓋模式       | ~       |           |       |     | 修改事  |
|       | 2              | 202021140 | 陶磁           | 哲学院    | 哲学                 | 哲学2001    | I                          |                            | 按照学生所渴培养力。 | 和世行审查   |           |       |     | 修改审  |
|       | 3              | 202021140 | 高亚琪          | 哲学院    | 哲学                 | 哲学2001    |                            |                            | 自动审查       |         |           |       |     | 修改审  |
|       | 4              | 202021140 | 戴士博          | 哲学院    | 哲学                 | 哲学2001    |                            | 注意:在当                      | 前當別和預审时间范围 | 内才能进行毕业 | (审查       |       |     | 修改审  |
|       | 5              | 202021140 | 卢万里          | 哲学院    | 哲学                 | 哲学2001    | 2                          |                            |            | 1       |           |       |     | 修改审  |
|       | 6              | 202021140 | 刘世轩          | 暫学院    | 哲学                 | 暫学2001    |                            |                            |            |         |           |       |     | 修改事  |
|       | 7              | 202021140 | 何子蕓          | 哲学院    | 哲学                 | 哲学2001    | 5                          |                            |            | 选择完     | 毕后点"自     | 动审查"  |     | 修改审  |
|       | 8              | 202021140 | 孙彬           | 哲学院    | 哲学                 | 哲学2001    | 2                          |                            |            | 此步骤     | 聚是审查毕业    | 资格    |     | 修改审  |
|       | 9              | 202021140 | 兰静雯          | 暫学院    | 哲学                 | 哲学2001    | :                          |                            |            |         |           |       |     | 修改审  |
|       | 10             | 202021140 | 季丹           | 哲学院    | 哲学                 | 哲学2001    | 8                          |                            |            |         |           |       |     | 修改审  |
|       | 11             | 202021140 | 杨成照          | 哲学院    | 哲学                 | 暫学2001    | 2                          |                            |            |         |           |       |     | 修改审  |
|       | 12             | 202021140 | 白涵宇          | 哲学院    | 哲学                 | 哲学2001    | 5                          |                            |            |         |           |       |     | 修改审  |
|       | 13             | 202021140 | 张语提          | 哲学院    | 哲学                 | 哲学2001    | 2                          |                            |            |         |           |       |     | 修改审  |
|       | 14             | 202021140 | 吴国会          | 哲学院    | 哲学                 | 臂学2001    |                            |                            |            |         |           |       |     | 修改审  |
|       | 15             | 202021140 | 程序           | 哲学院    | 哲学                 | 哲学2001    | 5                          |                            |            |         |           |       |     | 修改审  |
|       | 16             | 202021140 | 吴英杰          | 哲学院    | 哲学                 | 哲学2001    | 哲学专业本科人 正常毕业               |                            | 准予毕业       | (类别总学   | 不授学位      |       | 查看学 | 分修改审 |

## 5. 审查学生学位资格

毕业资格审查结束后,再次点击【毕业审核】,弹出具体审查页面, 勾选"学位证书审查",下拉列表选择"根据学位学分要求审查" "覆盖模式",点击【自动审查】。

| 받고 | 编别* | 2024      | ~    | 上课院系*  | 【100025】 哲学院      | > 培养层次请送   | 选择 、    | / 学科门类 -    | 请选择      | ~          | 学制 …请选   | 择              | ~     |      |       |
|----|-----|-----------|------|--------|-------------------|------------|---------|-------------|----------|------------|----------|----------------|-------|------|-------|
|    |     |           |      |        |                   |            | 毕业资格审查  | E·强智科技·版权所有 |          |            |          |                |       |      |       |
| 上部 | 专业  | 哲学        | ~    | 毕业审核结果 | -                 | ~ 学位审核结果   |         | ○ 当前所有记录    |          |            |          | 所选记录(31个)      |       |      |       |
| 统计 |     | 设置 对象     | 证书   | 毕业审查   | 日本 1000年11        | 学生 打印证书字段报 | 2表      |             | ○ 毕业资格审查 | i 💿 学位证书审查 |          |                |       |      | ~ Q j |
|    | 序号  | 学号 ⇔      | 姓名 💠 | 院系 💠   | 专业 ⇔              | 35.02      | ä       |             | 审查条件名称:  | 根据学位学分要求   | ≢± ∨     | 查看             |       |      | 慢作    |
| 2  | 1   | 202021140 | 方棋   | 哲学院    | <sup>哲学</sup> 占丰" | 吃饭甜香" 油山   | 目休宙杏而而  |             | 审查模式:    | 覆盖模式       | ~        |                |       |      | 修改审查组 |
|    | 2   | 202021140 | 陶暖   | 哲学院    | 哲学                | 哲学2001     |         |             |          | )按照学生新居培养方 | 常进行来意    |                |       |      | 修改审查结 |
| ~  | 3   | 202021140 | 高亚琪  | 哲学院    | 哲学                | 哲学2001     | 50      |             |          | 自动审查       |          |                |       |      | 传改审查结 |
| ~  | 4   | 202021140 | 戴士博  | 哲学院    | 哲学                | 哲学2001     | =       |             | 注意:在当    | 前國影响到事时的現象 | 国内才能进行毕业 | と审査            |       |      | 修改审查结 |
| ~  | 5   | 202021140 | 卢万里  | 哲学院    | 哲学                | 哲学2001     | 2       |             |          |            |          |                |       |      | 修改审查结 |
| 2  | 6   | 202021140 | 刘世轩  | 哲学院    | 哲学                | 哲学2001     | =       |             |          |            | 选择       | <b>幹売毕后点</b> " | 自动审查" |      | 修改审查结 |
|    | 7   | 202021140 | 何子菱  | 哲学院    | 哲学                | 哲学2001     |         |             |          |            | 此步       | 骤是审查学          | 位资格   |      | 修改审查结 |
| ~  | 8   | 202021140 | 孙彬   | 哲学院    | 哲学                | 哲学2001     | 8       |             |          |            |          |                |       |      | 修改审查组 |
|    | 9   | 202021140 | 兰静雯  | 哲学院    | 哲学                | 智学2001     | 2       |             |          |            |          |                |       |      | 修改审查结 |
| ~  | 10  | 202021140 | 李丹   | 哲学院    | 哲学                | 哲学2001     | 2       |             |          |            |          |                |       |      | 修改审查结 |
|    | 11  | 202021140 | 杨成照  | 哲学院    | 哲学                | 督学2001     | =       |             |          |            |          |                |       |      | 修改审查结 |
| ~  | 12  | 202021140 | 白涵宇  | 哲学院    | 哲学                | 哲学2001     | 2       |             |          |            |          |                |       |      | 修改审查结 |
| ~  | 13  | 202021140 | 张语提  | 哲学院    | 哲学                | 哲学2001     | t:      |             |          |            |          |                |       |      | 修改审查组 |
| ~  | 14  | 202021140 | 吴国会  | 哲学院    | 哲学                | 哲学2001     | 2       |             |          |            |          |                |       |      | 修改审查结 |
| ~  | 15  | 202021140 | 程序   | 哲学院    | 哲学                | 哲学2001     | 8       |             |          |            | 18.0     |                |       |      | 传改审查组 |
| ~  | 16  | 202021140 | 吴英杰  | 哲学院    | 哲学                | 哲学2001     | 哲学专业本科人 | 正常毕业        |          | 准予毕业       | (类别总学    | 不授学位           |       | 查看学分 | 修改审查结 |

以上操作结束后,系统毕业审核结束,请老师们在学生列表中查看 并核对学生的毕业审核结果。

# 三、通知学生查看到本次审查结果

登录教务系统学生端, 依次点击【学籍成绩】-【学籍管理】-【毕 业情况查询】, 即可查询。

| 3. 1000000000000000000000000000000000000 |          | 《 个人中心 课程成 | 裁结查词 × 学籍异动信息 × | ○ 半业情况需約 ×                                                                         |           |
|------------------------------------------|----------|------------|-----------------|------------------------------------------------------------------------------------|-----------|
|                                          |          | 毕业情况查询     |                 |                                                                                    |           |
| ▼指成绩                                     | ><br>~   | 华业屋别       | 毕业英国            | 理型编码                                                                               | ]         |
| →学籍管理                                    |          | 2024       |                 | (美則忠学分)要求>=160.0,实际值:151.75;课程体系事核条件不满足:2-1通识軟育课程必修>=29,实际值25.75集中性实践教学环节>=16,实际值3 |           |
| 学籍卡片                                     |          |            |                 |                                                                                    | 1页/1页 总1条 |
| 毕业情况查询                                   | <b>→</b> |            |                 |                                                                                    |           |
| - 学籍预整查询                                 |          |            |                 |                                                                                    |           |
| 学籍异动信息                                   |          |            |                 |                                                                                    |           |
| — 学习完成情况(体                               |          |            |                 |                                                                                    |           |
| - 学习完成情况(性                               |          |            |                 |                                                                                    |           |
| 学习完成情况(属                                 |          |            |                 |                                                                                    |           |
| ── ▶我的成绩                                 |          |            |                 |                                                                                    |           |
| ■优秀生转专业                                  |          |            |                 |                                                                                    |           |